Oracle Primavera Unifier Day One Impact

Version 22 September 2023

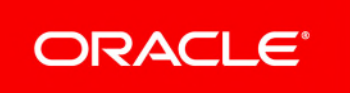

Oracle Primavera Unifier Day One Impact Copyright © 1998, 2023, Oracle and/or its affiliates. Primary Author: Oracle Corporation

### Contents

| Introduction                                             | 5    |
|----------------------------------------------------------|------|
| 22.10 QBDE and Integration                               | 7    |
| 22.6 Define Number of Decimal Places for Currency Fields | 9    |
| 22.6 Decimal-Point Precision                             | . 11 |
| 22.5 Set and Push Default Dashboards                     | . 13 |
| 22.4 Links to email attachments                          | . 15 |
| 22.3 Hyperlink Enhancement                               | . 17 |
| 21.11 Bidder Impact                                      | . 19 |
| 21.7 Redwood Theme                                       | .27  |

# Introduction

This document provides details about upgrades that have day-one impact in order to help you find the information you need more quickly.

### 22.10 QBDE and Integration

Starting with the 22.10 release, Unifier will dismiss direct QBDE value updates, if:

- a. The "refresh" condition has not been defined, or
- b. The "trigger element" is not updated through input request.

Go to uDesigner > Business Processes > Asset - Home > Integration node > Upper sub-node > Upper design window > Data Elements tab > Element Label column: "Status" > Data Element column: "Status" > Direction column: "Both"

### **Existing users**

If the **Direction** column value is set as Both, or Input, for the QBDE, then Unifier will dismiss these direction values (and direct updates) and will evaluate the query conditions based on the:

- a. The "refresh" condition, or
- b. The "trigger element".

### **22.6 Define Number of Decimal Places for Currency Fields**

Unifier administrators can specify from zero to four decimal places when defining a currency. All formulas, auto-populate, and reverse auto-populate currency elements will honor the decimal places defined for the currency. Once a currency has been defined, the "Decimal Places" field will no longer be editable.

**Day 1 Impact:** The existing business process records and sheets with currency amounts will be rounded off to the decimal places specified in the currency details window for the selected project/base and transactional currency. Currencies with two decimal places will not show any changes.

# **22.6 Decimal-Point Precision**

In WBS sheets, Direct Entry or Formula Columns based on Sys Numeric logical data sources now support up to 15 decimal places of precision.

**Day 1 Impact**: Direct Entry columns based on a Currency Amount or Decimal Amount data definition will honor the decimal precision set in the data element properties. Columns whose data definition is based on Currency Amount will honor the decimal precision defined for the Project Currency / Base Currency.

For CMx sheets, the decimal places are not defined in column properties; instead, a column will honor the decimal precision selected in the data element properties.

**Day 1 Impact**: The decimal precision set in the data element properties will be honored; direct cell entry columns based on Currency Amount or Decimal Amount data definitions will not show additional decimal formatting options.

For Planning Sheets, columns based on SYS numerical logical data source and SYS numeric data source will support 15 decimal places instead of the previous limit of 8 decimal places.

**Day 1 Impact**: Manual entry columns based on the Decimal Amount definition will not show additional formatting options; the decimal precision set in the data element properties will be honored.

# 22.5 Set and Push Default Dashboards

Administrators can now set a default dashboard within shell templates. A shell template can have only one default dashboard.

|                                  | ier (Development)                       | There will be a new column |
|----------------------------------|-----------------------------------------|----------------------------|
| 🛍 🗋 San Jose Recreation Park     | GC-Company WS All Properties V +        | titled "Default"           |
| 고규 uDesigner                     | > GC -Company WS                        | set to "Yes" for           |
| Configuration                    | > Dashboards                            | the dashboard              |
| ∠ Integrations                   | > + Create 🗐 🔄 Update Shell Templates 👻 | u default prior to         |
| 🛱 Standards & Libraries          | Name Description Last Modified By       | Last this upgrade.         |
| Configuration Package Management | Cost Controls SJ Project Manager        | 04/21                      |
| System Information               | > Project Delivery SJ Project Manager ( | 04/09                      |
| Templates                        | Open SJ Project Manager                 | 0/11                       |
|                                  | Сору                                    |                            |
| Shells                           | Mark as Default                         |                            |
| Buildings                        | Delete Mark as Default                  |                            |
| Linear Assets                    |                                         |                            |

A default dashboard can be pushed to some or all shells using Update Shell Templates.

|                                   | ifier | (Development     | )          |                            |                 |         |
|-----------------------------------|-------|------------------|------------|----------------------------|-----------------|---------|
| 없 🛆 San Jose Recreation Park      | GC    | -Company WS      | All Proper | ties 🗸 +                   |                 |         |
| 23 uDesigner                      | >     | GE -Company WS   |            |                            |                 |         |
| Configuration                     | >     | Dashboards       |            |                            |                 |         |
| $\rightleftharpoons$ Integrations | >     | + Create         |            | Update Shell Templates 💌   | Update Shells 🔻 |         |
| 🛱 Standards & Libraries           | >     | Name             | Descriptic | Shell Templates            | Modified Date   | Default |
| Configuration Package Management  | >     | Cost Controls    |            | All Other Shall Translater | 1/2022 05:54 AM | Yes     |
| System Information                | >     | Project Delivery |            | All Other Shell Templates  | 9/2019 07:43 PM |         |
| Templates                         | ~     | Project Infor    |            | History                    | 1/2012 06:45 AM |         |
| Shells                            | ~     |                  |            |                            |                 |         |

When creating a new shell – whether by copying from a Template, copying from a Shell, through a Project/Shell Creation BP, or through REST services using a Shell Template – checking the "Dashboard Setup" option will cause the default setting for the custom dashboard setup to be copied into the newly-created shell.

# 22.4 Links to email attachments

Email notifications with attachments will now include a "View in Unifier" option which will log the user into Unifier and open the associated record automatically.

# 22.3 Hyperlink Enhancement

Existing standard hyperlink pickers should work as expected. For non-standard URIs in the hyperlink picker, Unifier will validate the URL in a hyperlink picker every time a BP record is saved/sent to the next step in the workflow. This validation is done regardless of how the hyperlink picker is created.

- The URL is validated for acceptable format and against the allowed URIs. This closes a security loophole and ensures Unifier does not allow saving of any security-sensitive URL.
- Unifier also validates the URL every time a user clicks on the hyperlink, ensuring a secure handling of hyperlinks.

For security reasons, the URLs in a hyperlink picker should include http(s) or the allowed URIs set by the company administrator. Company administrators must ensure they include required URIs in the "Allow URIs" field of the Security tab of the Company Properties.

### 21.11 Bidder Impact

Unifier 21.11 brings in feature enhancements with regards to the way bidders' passwords are stored and managed. The feature enhancements are in support of on-premises deployments where password management is handled by Unifier. This standardization impacts 'username' creation for Cloud customers as explained in the relevant sections below. Customers should evaluate the information below, before upgrading.

#### What has changed?

- Bidders must access the bidder portal through the regular Unifier URL. The Bidder URL field in the Company Properties page has been removed.
- The old URLs will still work. If existing bidders use the old bidder portal URL, they will be redirected to the regular Unifier login URL.
- The landing page seen post login, is based on the user type in Unifier. When a user logs in and if the login username is an email address, then the system will check for user type associated with the username. If the username is tied to a vendor account in the Master Vendor List, then the bidder landing page will be seen.

| Name: General Construction Inc                             | *       |                             | Name: General Construction Inc     |        |  |
|------------------------------------------------------------|---------|-----------------------------|------------------------------------|--------|--|
| Short Name: Gen. Con                                       |         | Short                       | Name: Gen Con                      |        |  |
| Description: About                                         |         | Desc                        | iption: About                      |        |  |
| Contact Name: Beautine                                     | Select  | Contact                     | Name: Provent                      | Select |  |
| DUNS:                                                      |         |                             | DUNS:                              |        |  |
| Home Page URL: http://www.lines.com/                       |         | Home Pag                    | URL: http://www.limite.com/        |        |  |
| Help URL: http://www.literanewills.com/about.php           |         | Het                         | URL: http://www.illia.com/about.ph | p      |  |
| Status: (*) Active 🔘 Inactive                              |         |                             | Status:   Active  Inactive         |        |  |
| image: snap039.jpg                                         | Browse  | le le                       | age: snap039.jpg                   | Browsa |  |
| (JPEG/GIF & 500W x 300H pixels)                            | Remove  |                             | (JPEG/GIF & 500W x 300H pixels)    | Remove |  |
| Bid Access URL: http://sic10vnp.us.oracie.com:7001/pub     | bidding | Bid Management Ar           | count: SJ Project Manager          | Select |  |
| Bid Management Account: SJ Project Manager                 | Solect  |                             | Dwner:                             |        |  |
| Owner:                                                     |         | Enable Custom Dasht         | cards:                             |        |  |
| Enable Custom Dashboards:                                  |         | Maximum Limit for UDR re    | conds: 1,000,000                   |        |  |
| Maximum Limit for UDR records: 1,000,000                   | 4       | Display element for Project | Shell: () Name () Number           |        |  |
| Display element for Project / Shell:      Name      Number |         | Hide Tabs in Company Dash   | board:                             |        |  |
| Hide Tabs in Company Dashboard:                            |         | Source for Activity Sh      | eel Data:                          |        |  |
| Source for Activity Sheet Data:                            |         | P                           | URL: https://aite_url/p6/          |        |  |
| P6 URL: https://site_url/p5/                               |         | Primavera Clou              | URL: Editors/Patter_unl/web/       |        |  |
| Primavera Cloud URL: https://site_urtiweb/                 |         |                             | a new powercow in the order        |        |  |
|                                                            |         |                             | or 1                               | 1      |  |

### Why was this change made?

- > To meet enhanced security compliance standards
- To standardize and simplify the login process for password management and user authentication
- Ease of use Bidders can now change their passwords on their own without having to rely on the bid package requestor

#### Who is affected?

 Unifier 21.11 requires unique "login usernames" across bidder users and standard users for authentication purposes The potential list of bidders known as Vendors, for a given company is stored in the Master Vendor List BP (Vendor) at the Company level. For bidders who are participating in a bid, the "login username" is same as the email address entered in the data element: uuu\_user\_id in Vendor BP at the company level

| SCENARIO                                                                                                    | IMPACT                                                                 |                                 | RESOLUTION                                   |
|----------------------------------------------------------------------------------------------------|------------------------------------------------------------------------|---------------------------------|----------------------------------------------|
| Applicable to both<br>Cloud and On-Premise<br>customers                                                                                      | The vendor that was cr<br>bidder, will be able to lo<br>bidder portal. | eated first as a<br>ogin to the | Ensure that the vendor emails (data element: |
| If the same email address is used in the                                                                                                    | Example:                                                               |                                 | uuu_user_id) for all<br>vendor records are   |
| uuu_user_id field of<br>multiple Vendor records<br>of the Master Vendor                                                                      | Company Name                                                           | uuu_user_id                     | unique.                                      |
| List.                                                                                                    | C1_US                                                                  | abc@company                     |                                              |
| Existing behavior for<br>Cloud customers                                                                                                    | C1_CN                                                                  | abc@company                     |                                              |
| - The vendor gets                                                                                                    | C1_UK                                                                  | abc@company                     |                                              |
| created as a bidder in                                                                                                    | C1_IN                                                                  | abc@company                     |                                              |
| Administration only<br>when the vendor is<br>invited for the very first<br>time through an RFB<br>process in the Proposal<br>Management tab. | When abc@company.c<br>Unifier, the user is a me<br>C1_IN and not C1_US | com logs in to<br>ember of      |                                              |
| There is no change to this behavior.                                                                                                    |                                                                        |                                 |                                              |

• The below table lists the possible scenarios where usernames are not unique

| If a Standard,<br>Collaborator or Portal<br>user is created first and<br>then a vendor with the<br>same username is<br>invited to bid for the first<br>time.                                                                                                    | For Cloud and on-premise customers<br>– Since the bidder portal has been<br>removed, the user will always be<br>taken to the standard Unifier landing<br>page. | If a user needs to be<br>able to login as a<br>Standard,<br>Collaborator or Portal<br>user as well as be<br>able to respond to<br>bids as a bidder, then                                                                               |
|----------------------------------------------------------------------------------------------------|----------------------------------------------------------------------------------------------------|----------------------------------------------------------------------------------------------------|
| Pre-21.11 behavior for<br>Cloud customers –<br>Primavera<br>Administration will not<br>create a bidder.<br>Pre-21.11, such a user<br>could login to the bidder<br>portal using the same<br>login credentials through<br>the dedicated Bidder<br>portal URL.<br>Existing On-premise<br>customers – Unifier<br>sends a different<br>password that can be<br>used to login to the<br>bidder portal. |                                                                                                    | the email addresses<br>used for login must<br>be different. The<br>email address used<br>in login username<br>field of User<br>Properties must be<br>different from the one<br>used in 'uuu_user_id'<br>field of the Vendor<br>record. |

# Is there an easy way to find login usernames that are same between regular Unifier users and Vendors?

To access the article, go to "My Oracle Support" (*https://support.oracle.com/portal/* (*https://support.oracle.com/portal/*)) and refer to the following knowledge management article: Enhancement on How Unifier Handles Bidder Passwords (**Doc ID 2819828.1**)

### Is there any potential solution when email address cannot be changed?

Some email servers allow aliases in the email address. As an example, both abc@company.com and abc+1@company.com may be associated with a user "abc". This user will receive emails when either of

the email address is used.

In Unifier, these are treated as two different usernames. As a result when email addresses are used as login usernames, the system will allow such logins.

**Suggested action** - Consult your company's IT administration to check if the above is a feasible solution.

#### What about issues post upgrade?

The below table lists the possible scenarios that may cause issues to the enhancement and how Unifier handles such situations:

| SCENARIO                                                        | IMPACT                                                                                                    | RESOLUTION                                                                            |
|-----------------------------------------------------------------|----------------------------------------------------------------------------------------------------|---------------------------------------------------------------------------------------|
| Creating a new vendor<br>record with existing<br>email address. | Once the user tries to<br>save/submit a vendor record,<br>Unifier checks if the entered<br>email exists as the username<br>for any other vendor and for<br>any other Unifier user. If the<br>entered email already exists,<br>Unifier does not allow the user<br>to save/submit the record. | User must change the email<br>(data element: uuu_user_id)<br>and resubmit the record. |
| Creating a new<br>company user or<br>partner user.              | If an Administrator tries to<br>create the username with<br>existing username (across<br>regular users and bidder<br>emails), then Unifier checks for<br>any duplicates and does not<br>allow the creation of a new<br>user.                                                                | User should ensure to use a unique username for every user.                           |

### What are the other changes?

#### **Bidder credentials**

Bidders can still use the existing credentials to log into Unifier bidder portal.

### Send Password Functionality (Applicable only for on-premises and not for Cloud customers)

With 21.11, bidders will be allowed to manage passwords by themselves.

Since bidders can now reset their own passwords, bid package requestors (RFB record owners) need not send passwords to bidder users. Hence, Send Password functionality will be removed from these places in RFB record: Proposal Management tab-Action menu options and in the Record Details tab of the Comparison sheet.

Send password: Pre-21.11 on left and Post 21.11 on the right

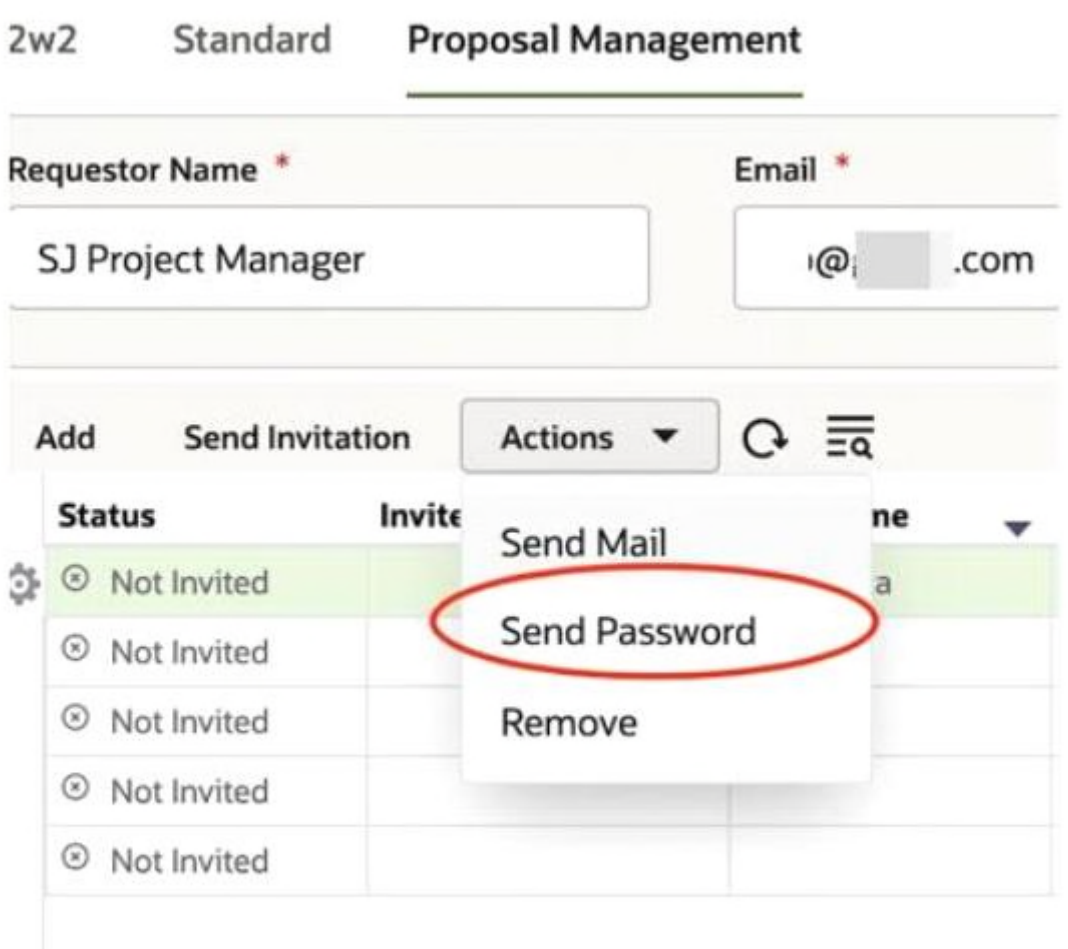

Request for Bid Line Items Winning Cor

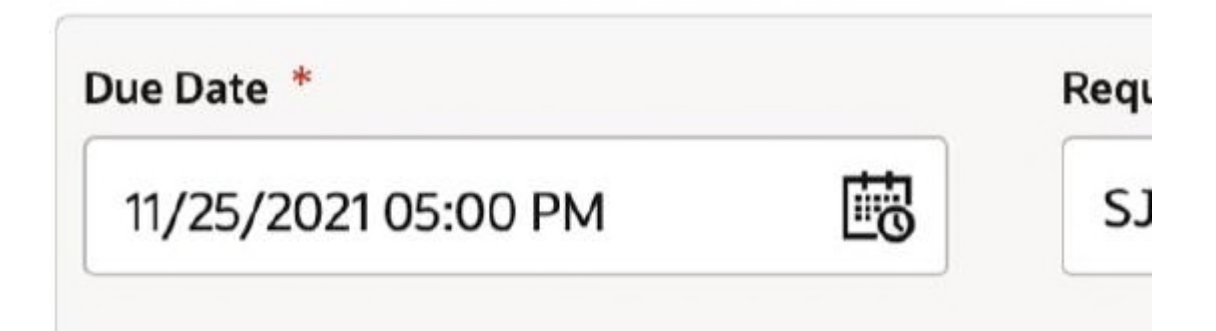

| Status Invite<br>Not Responded 11/0<br>Remove | G  | Actions 🔻 | ion    | d Send Invitat | A |
|-----------------------------------------------|----|-----------|--------|----------------|---|
| Not Responded 11/0                            | s  | Send Mail | Invite | tatus          |   |
| Remove                                        | et | Send Mail | 11/0   | Not Responded  | ¢ |
| <ul> <li>Not Responded 11/0.</li> </ul>       | et | Remove    | 11/0   | Not Responded  |   |

Comparison Sheet: Pre-21.11 on left and Post 21.11 on the right

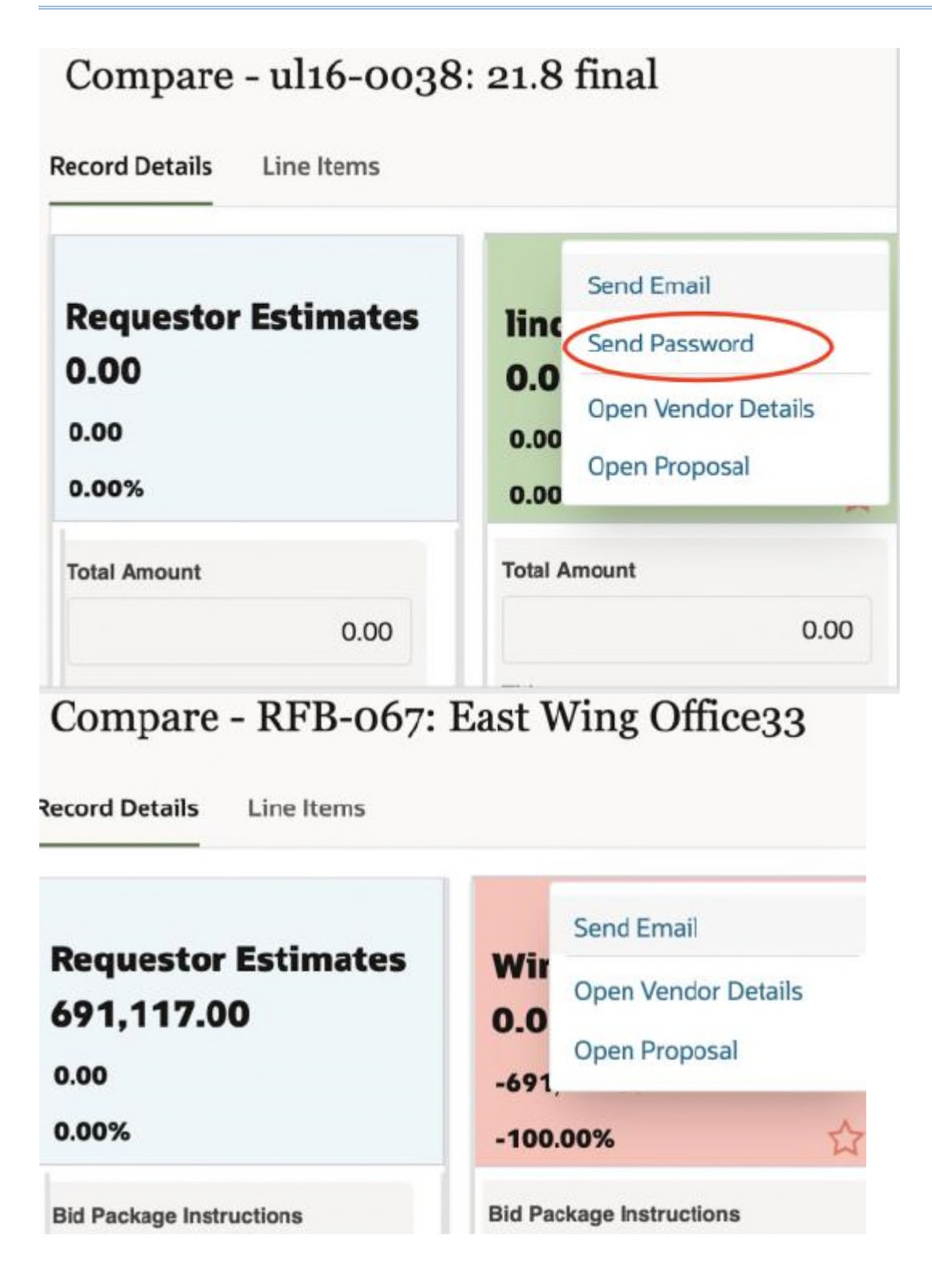

## 21.7 Redwood Theme

#### **Redwood Theme for Unifier: User Interaction & Interface Changes**

Redwood is the name of Oracle's next-generation product and communication design, user experience platform, and brand design system. It's more than our applications adopting new branding, color, style, and typography; through a user-centric approach, we're continually making improvements to every task, flow, and interaction.

From version 21.7 onward, Unifier will be using the Oracle JavaScript Extension Toolkit (Oracle JET or "OJET"). As a result of using OJET 10.1.1,

- 1) OJET components used to build user interface screens are implemented as-is,
- 2) No changes are made to the native component behavior, and
- 3) Most components will provide keyboard navigation.

User interface screens in Unifier User mode that use OJET have undergone changes, primarily in colors, icons, and the font.

Here are highlights of the changes between the current version of Unifier and previous versions.

> The login screen has been updated.

| Primaver | a       |
|----------|---------|
| Unifier  |         |
| Username |         |
| Password |         |
|          |         |
|          | Sign In |

> The admin mode switch is now a cog with a square outline when it is enabled.

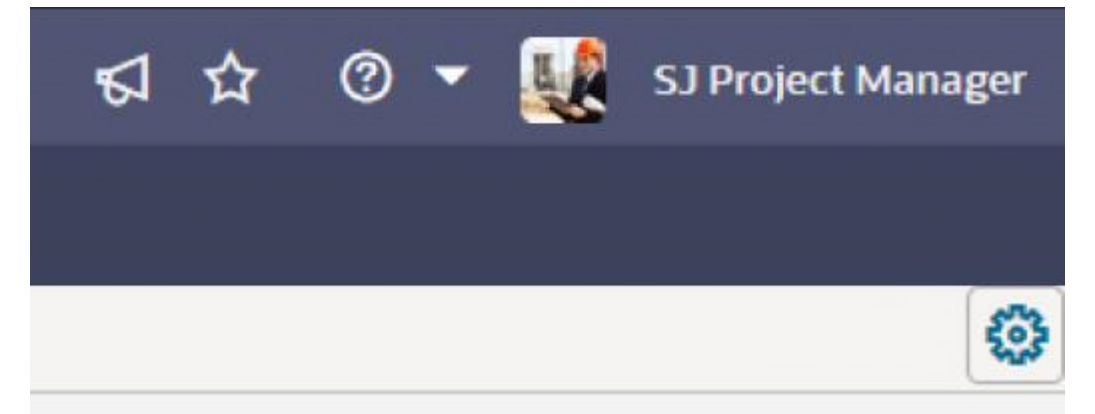

> The navigator now uses single-angle brackets to show or hide sub-nodes.

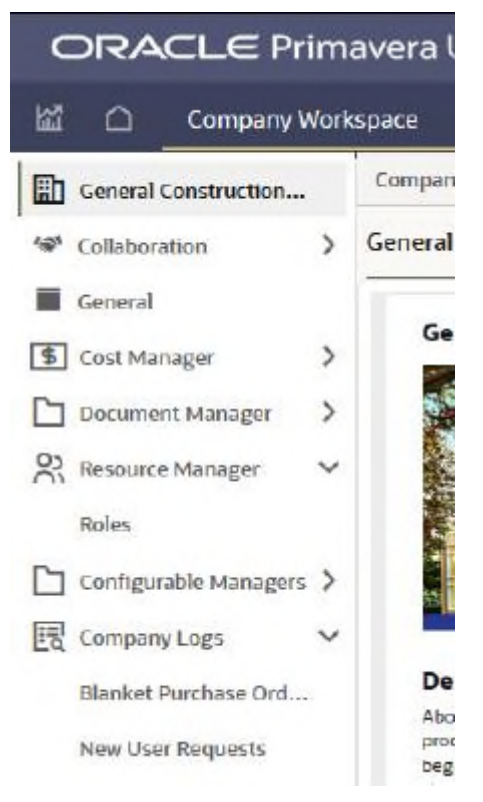

Icons in the Navigator have been updated.

In a new tab, a scroll bar is displayed when you hover over a long list.

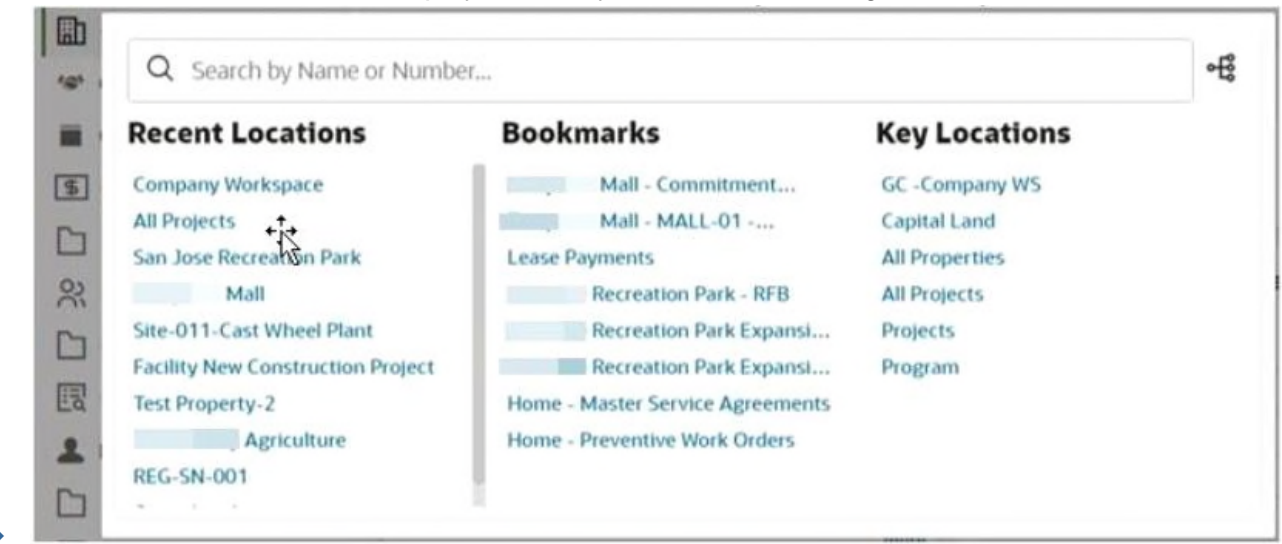

Within toolbars, a multi-row arrangement is replaced by a single-angle bracket indicating there are more tools to use.

| Documen       | ts        |   |   |   |       |     |   |   |   |
|---------------|-----------|---|---|---|-------|-----|---|---|---|
| 🚔 🔸 Project D | ocuments  |   |   |   |       |     |   |   |   |
| Create 🔻      | Actions 🔻 | • | Ŧ | ₫ | View: | All | • | 1 | > |

- When a log pane is narrow, the bottom information strip can be scrolled left and right.
- In previous versions of Unifier, each node in the navigator was a hyperlink. Now, right-click a node to refresh the screen and reload the log data.

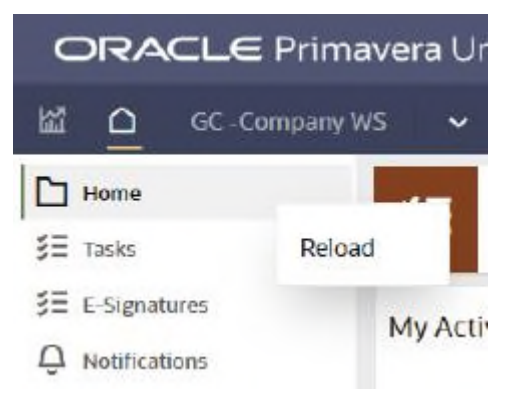

When you want to act as a proxy user, the list of available users is shown in-line, rather than to the left of the user menu.

| ☆ @     | ) - 🛛     | SJ Proj  | ect Manage |
|---------|-----------|----------|------------|
| Get Un  | ifier Mob | nile App |            |
| Prefere | nces      |          |            |
| Chang   | Passwo    | ord      |            |
| Proxy F | or        |          | ~          |
|         |           | )        |            |
|         | -         | /        |            |
| Lastio  | gin: 06/2 | 9/2021 1 | 0:18 PM    |
| Sign O  | ut        |          |            |
| 8       |           | .4       | 17         |

- When there's a sub-menu such as within an Actions item menu-- the arrow has moved closer to the text label.
- In Date and Date/Time fields, the options to select "Today" and "Now" are no longer available.
- For quick searches, there is no separate search field. Instead, clear the word "Select" and then begin typing any sequence of letters.
- > The word "Select" no longer appears in lists of values within pull-down fields.
- To clear the value in a pull-down field, highlight it and then press delete or backspace, followed by "enter" or a tab.
- When entering text, a required field has a label at its bottom-right corner; when you begin entering text, a character limit may be displayed.
- For a field that uses a picker, both the Selection and Clear buttons are no longer inside the field area; they are now outside the field, to the right.

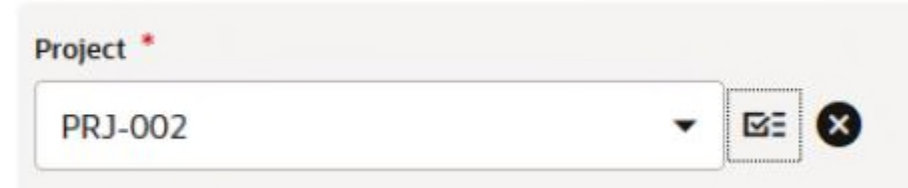

For fields that include BP manual auto-creation, the "Create" and "Clear" buttons are outside the value area.

Meeting Minutes Contracts

| Pending Creation | ₽. 8 |
|------------------|------|
|                  |      |

- The Comments area associated with a BP record is differently styled.
- The "Search" and "Find on Page" text actions are now represented by icon buttons in the same location.

| Number                                                                                                    |                                                                                                   | Name                                                       |                                                                                 |                                         |
|----------------------------------------------------------------------------------------------------|---------------------------------------------------------------------------------------------------|------------------------------------------------------------|---------------------------------------------------------------------------------|-----------------------------------------|
| RE00000                                                                                                    | D /                                                                                               | All Properties                                             |                                                                                 |                                         |
| The appearance                                                                                                    | of read-only fields h                                                                             | as been changed.                                           |                                                                                 |                                         |
| Icons for commo                                                                                                    | n actions have been                                                                               | updated.                                                   |                                                                                 |                                         |
| View: Defa                                                                                                    | ault 🔻 🧷 🗘 🔂                                                                                      | <ul> <li>■ Θ ≡ </li> </ul>                                 | Currency: Un                                                                    | ited States Dollar <mark>(</mark> USI   |
| just above the pr                                                                                                    | oaress loa shove th                                                                               | e Sten Name                                                | Togress tab has                                                                 | o on ange ar it io i                    |
| just above the pr                                                                                                    | Workflow Progress                                                                                 | e Step Name.                                               |                                                                                 | []                                      |
| just above the pr<br>Record Details                                                                                                    | Workflow Progres                                                                                  | e Step Name.<br>ss Attachments<br>—<br>Current Step        | BP Se                                                                           | tup Used                                |
| just above the pr<br>Record Details<br>Title<br>check the issue                                                                                                    | Workflow Progress Record Number AI-023                                                            | e Step Name.<br>ss Attachments<br>Current Step<br>Response | BP Se<br>WF                                                                     | tup Used                                |
| just above the pr<br>Record Details<br>Title<br>check the issue                                                                                                    | Record Number<br>AI-023                                                                           | e Step Name.                                               | BP Se<br>WF                                                                     | tup Used                                |
| just above the pr<br>Record Details<br>Title<br>check the issue<br>C View Graphi<br>Step rome                                                                                                    | Morkflow Progress<br>Record Number<br>AI-023                                                      | e Step Name.                                               | BP Se<br>WF                                                                     | tup Used<br>Action                      |
| just above the pr<br>Record Details<br>Title<br>check the issue<br>Creation                                                                                                    | Morkflow Progress<br>Record Number<br>AI-023<br>Filter By: Vis<br>Assignee<br>SJ Project Manager  | e Step Name.                                               | BP Se<br>WF<br>\$tatus<br>Completed                                             | tup Used<br>Action<br>Send for Res      |
| just above the pr<br>Record Details<br>Title<br>check the issue<br>View Graphi<br>Step Name<br>Creation<br>Response                                                                                                    | Morkflow Progress<br>Record Number<br>AI-023<br>Filter By: Vis<br>Assignee<br>SJ Project Manager  | e Step Name.                                               | BP Se<br>WF<br>Status<br>Completed<br>Locked                                    | L C C C C C C C C C C C C C C C C C C C |
| just above the pr<br>Record Details<br>Title<br>check the issue<br>Creation<br>Response<br>Response                                                                                                    | Morkflow Progress<br>Record Number<br>AI-023<br>Filter By: Visi<br>Assignee<br>SJ Project Manager | e Step Name.                                               | BP Se<br>WF<br>Status<br>Completed<br>Locked                                    | L 3 Tup Used Action Send for Res        |
| just above the provident of a<br>just above the provident of a<br>Record Details<br>Title<br>check the issue<br>Creation<br>Response<br>Response<br>Resp | Workflow Progress<br>Record Number<br>AI-023<br>Filter By: Vis<br>Assignee<br>SJ Project Manager  | e Step Name.                                               | BP Se<br>WF<br>Status<br>Completed<br>Locked<br>Locked                          | E 3 tup Used Action Send for Res        |
| just above the pr<br>Record Details<br>Title<br>check the issue<br>Creation<br>Response<br>Response<br>Response<br>Response                                                                                                    | Workflow Progress<br>Record Number<br>AI-023<br>Filter By: Vis<br>Assignee<br>SJ Project Manager  | e Step Name.                                               | BP Se<br>WF<br>Status<br>Status<br>Completed<br>Locked<br>Locked<br>In Progress | E 3 tup Used Action Send for Res        |

When editing or creating a new View, the Group By and Sort By tabs now use a table structure. The gear menu has been replaced with a single Add Column button. Controls to delete or reorder criteria are included in the table itself.

| New View    |               |             |         |         |
|-------------|---------------|-------------|---------|---------|
| View Name   | New View      | Cancel Save |         |         |
| Columns Fil | ters Group By | Sort By     |         |         |
| Group By    |               | Order       | Delete  | Reorder |
| Due Date    |               | Descending  | $\odot$ | -       |
| Priority    |               | Descending  | ۲       | =       |
|             |               |             |         |         |

• And finally, in the Document Manager, Search now includes a separate drop-down for the category to search within.